## Health Care FSA Payment Options

There are multiple ways you can submit claims and receive reimbursement from your Health Care Flexible Spending Account, including the WageWorks<sup>©</sup> Health Care Card, the WageWorks<sup>©</sup> EZ Reciepts smartphone app, and online, mail, or fax submission and more! Below are four easy, popular methods.

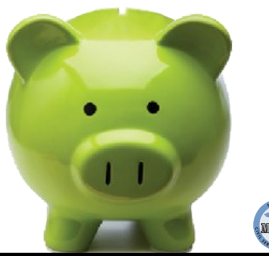

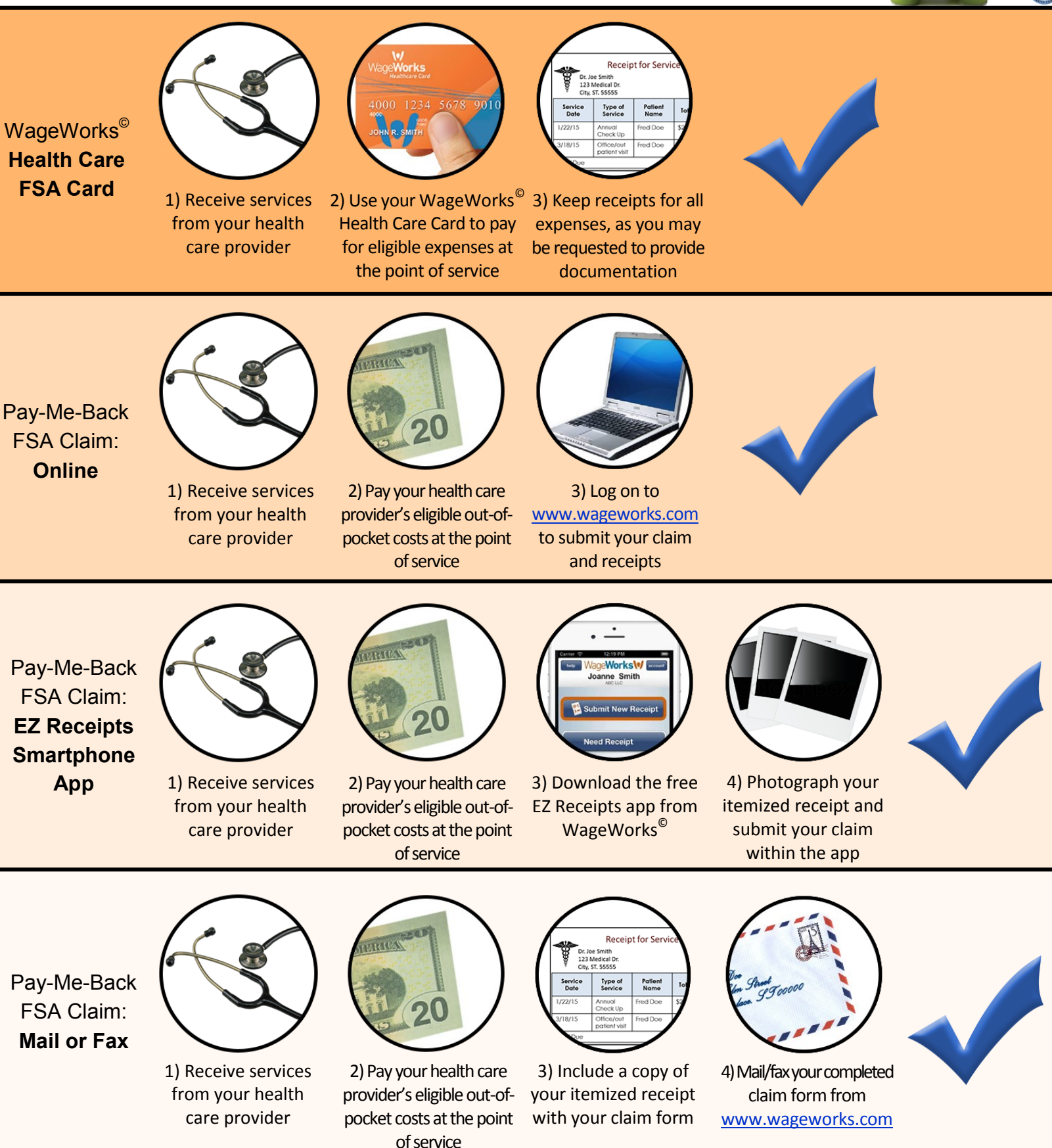

For more on Health Care FSA payment and reimbursement, visit www.mi.gov/FSA and www.wageworks.com

## **Dependent Care FSA Payment Options**

There are multiple ways you can submit claims and receive reimbursement from your Dependent Care Flexible Spending Account, whether it's through online submission, a smartphone app, or mail and fax! Remember: Dependent Care FSAs are for expenses incurred in the care of dependents, not a Health Care FSA for your dependents.

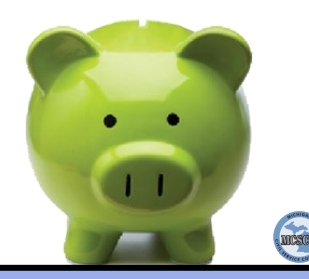

Pay-Me-Back FSA Claim: Online

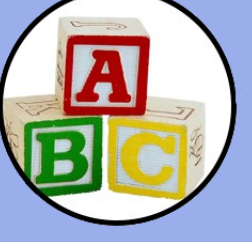

1) Receive services from your dependent care provider

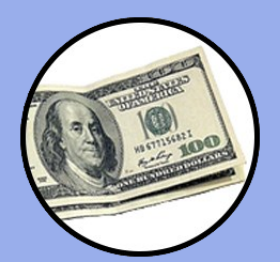

2) Pay your dependent care provider's eligible out-of-pocket costs at the point of service

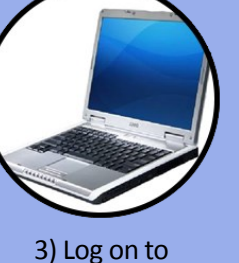

www.wageworks.com to submit your claim and receipts

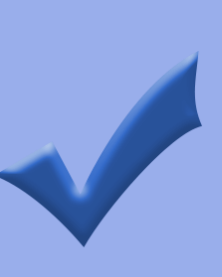

Pay-Me-Back FSA Claim: **EZ** Receipts Smartphone App

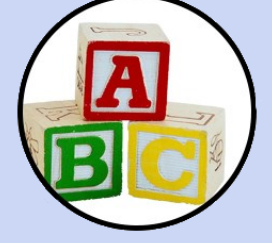

1) Receive services from your dependent care provider

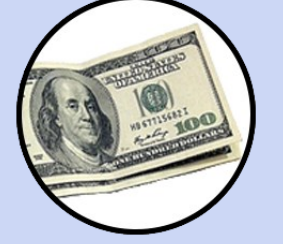

2) Pay your dependent care provider's eligible out-of-pocket costs at the point of service

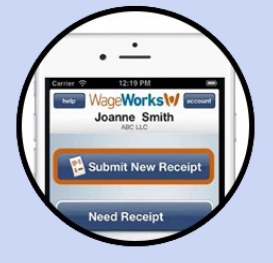

3) Download the free EZ Receipts app from WageWorks<sup>©</sup>

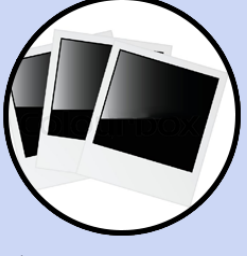

4) Photograph your itemized receipt and submit your claim within the app

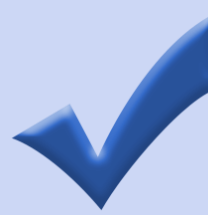

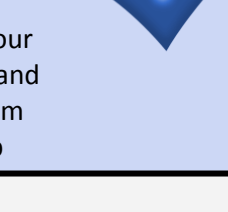

Pay-Me-Back FSA Claim: Mail or Fax

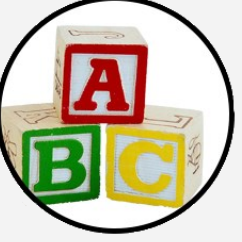

1) Receive services from your dependent care provider

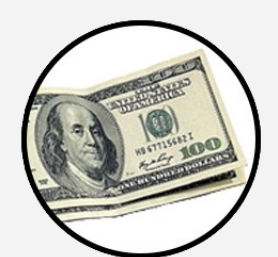

2) Pay your dependent care provider's eligible out-of-pocket costs at the point of service

ABC Daycare 123 Care Dr. City, ST. 55555 Week of Childre 3) Include a copy of

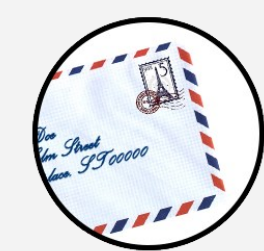

your itemized receipt with your claim form

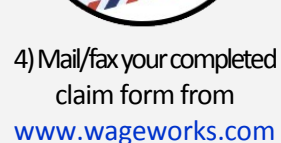

## **Ineligible Expenses**

Dependent Care FSAs are NOT Health Care FSAs for dependents. The following examples are ineligible Dependent Care FSA expenses.

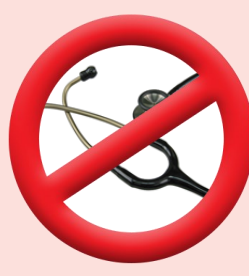

Health care is not an eligible dependent care expense

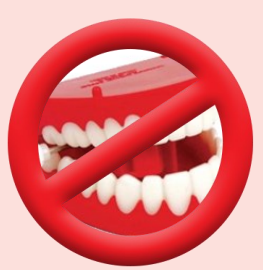

Dental care is not an eligible dependent care expense

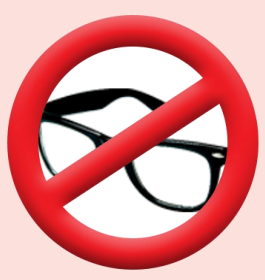

Vision care is not an eligible dependent care expense